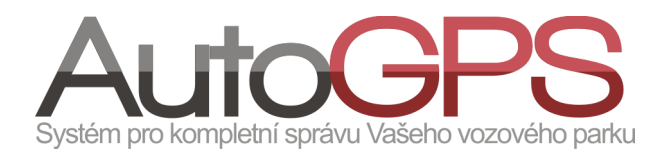

## Novinky v knize jízd

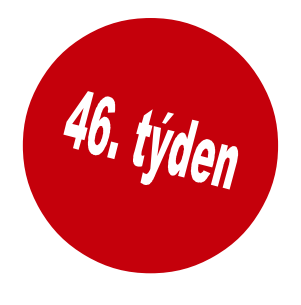

## 1. Vyhledání polohy vozidla podle času

Potřebujete zjistit kde se nacházelo vozidlo v určitém čase? S využitím záznamů jízd vozidel v Knize jízd je i toto možné.

Nejprve v menu "Kniha jízd" vyberte vozidlo a v přehledové tabulce vyberte libovolný den či týden. Poté v tabulce jízd, ve sloupci "Trasa odkud", klikněte na ikonu 🕓 pro vyhledání.

V dalším dialogovém okně nejprve vyberte volbu "Zobrazit automobil(y) kde se nacházely v daný čas".

Kliknutím na pole "Vyberte auta" je možné zobrazit vozidla ve skupině, k nimž má uživatel oprávnění a vybrat jiné vozidlo.

Kliknutím na ikonu "Kalendář" je zobrazena nabídka výběru data a času, ve kterém chcete znát polohu vozidla.

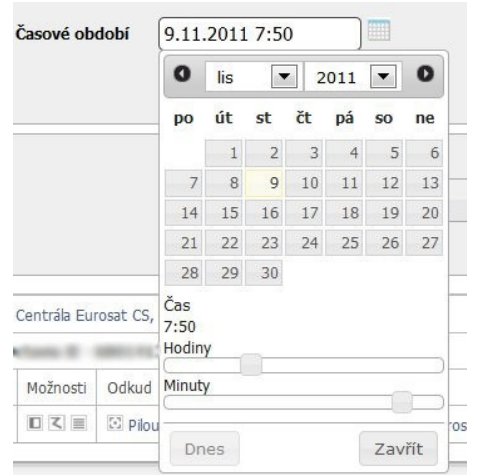

| Q Zobrazit aut | comobil(y) kte | ré se v da | aném období na<br>ázol(u) u domí ž | acházely na u | určitém místě. |  |
|----------------|----------------|------------|------------------------------------|---------------|----------------|--|
|                | Automobil      |            | Vyberte au                         | ta            |                |  |
| Ča             | sové období    | 2.11.      | 2011 7:50                          |               |                |  |
|                |                |            | Vyh                                | ledat         |                |  |
|                |                |            |                                    |               |                |  |
| atum           | Místo          |            |                                    |               |                |  |

Zde je možné vybrat požadovaný den a čas. Čas je možné zadat v poli "Časové období", nebo nastavit posuvníky hodin a minut v dolní části okna.

Po nastavení parametrů vyhledávání kliknutím na tlačítko "Vyhledat" spustíme operaci. Po krátkém prohledání databáze je aktualizována tabulka "Hledaný bod".

Pro zobrazení polohy vozidla na mapě klikněte na ikonu 🔯 "Zobrazení bodu". Na mapě je pak ikona vozidla zobrazena uprostřed mapy.

| Zobra      | zení bodu                                    |                                             | +                   | - 040          |                 |                                                                                                    | and the second second second second second second second second second second second second second second second                                                          |
|------------|----------------------------------------------|---------------------------------------------|---------------------|----------------|-----------------|----------------------------------------------------------------------------------------------------|----------------------------------------------------------------------------------------------------|
| <b>(</b>   | eurosat.cz                                   | https://cars. <b>eu</b>                     | rosat.cz/cnt/g      | oogle/poin     | ?wg=49&wm=      | =129390&w=                                                                                                    | N&hg=16&hm=360810&h=E 🏫 🕇 😋 🚱 🖌 Google 👂 🏫                                                                                                    |
| Úvod       | Kniha jízd                                   | Reporty                                     | Statistiky          | Utility        | Administrace    | Odhlásit                                                                                                    | Kniha jízd (VChimera5_Hera1.eurosat.cz / Charon 2)<br>Skupina: Eurosat CS (EUR)<br>Přihlášený uživatel:<br>Obchodní podmínky   Novinky   změnit hedo   Přékladatelský mód |
| Kartouzská | Lomadicka C                                  | Statanikora                                 | Reissigova          | Abradona       | Cervensho mijna | Reissigo                                                                                                    | Vyběr mapy: Google Vyp mapy Mapa V<br>ErA 0.92 km<br>Dehrad 0.92 km<br>Dopravní inspektorát 1 km                                                                          |
| Google     | Piloun nářadi<br>200 st.<br>5 Zem. délka; 16 | <b>Staňkova, Brno</b><br>36' 4.86" E   Zem. | šířka: 49° 12' 56.3 | 4" N   Objekt: | -               | ial international internationa | ©2011 Tele Atlas - Poderano V < III >                                                                                                    |
| •          | -                                            |                                             |                     |                |                 | Ш                                                                                                    |                                                                                                    |

## 2. Novinky v editaci uživatel

Novým vylepšením Knihy jízd, především pro administrátory, je zjednodušení editace uživatel. Zatímco dříve bylo nutné uživatele vybrat a otevřít pro editaci, nyní je možné provádět úpravy oprávnění přímo z přehledové tabulky v menu "Administrace uživatelů".

| ID* ¥   |                     | Login 🔺 🔻   | Jméno 🔺 🔻 | Role | Status                                                | Dallas chip | Naposledy přihlášen | Přihlášer |
|---------|---------------------|-------------|-----------|------|-------------------------------------------------------|-------------|---------------------|-----------|
| 1574743 | iii iii iii iii iii | user_624308 |           | 8    | 18. もの出版日間よおより研会人物図 🖷 🖬 20. ほうやく                      |             |                     | 0         |
| 1574746 | 🔒 🗟 🗟 🏯             | uživatel    |           | 8    | きゃんまうごうようよう うかん つ 国際部分 ほうちゃ                           |             |                     | C         |
| 1574792 | G G & 🎄             | user_483560 |           | 8    | 16 4 6 11 A I 75 A I 4 7 5 8 A 75 18 4 19 10 R 75 5 5 |             |                     | (         |
| 1574844 | 🔒 🗟 🗟 💩             | user_235394 |           | 8    | 18.4 4.4 日 13.4 日 4.7 第 8 ▲ 15 国 ■ 16 日 17 5 4        |             |                     | (         |

Kliknutím levým tlačítkem myši na neaktivní (zašedlou) ikonu oprávnění bude označena zeleným orámováním pro aktivaci.

Kliknutím na aktivní ikonu oprávnění bude označena červeným orámováním pro deaktivaci.

Opakovaným kliknutím lze označení zrušit.

Po provedení úprav je možné kliknutím na tlačítko "Uložit změněná oprávnění" provedené změny uložit.

## 3. Optimalizace a opravy

•odstranění chyby špatného vložení telefonního čísla, kdy docházelo k nekorektnímu přerušení operace

•oprava rozdílu najetých kilometrů v reportech a přehledu podle řidičů, kdy nesouhlasily součty u řidičů

•v administračních nástrojích, ve volbě "Znovuvytvoření knihy" je doplněna možnost "Pokusit se odstranit uskočené body"

•optimalizace zobrazení vybraných vozidel ve statistikách vyhledávání

•optimalizace výpočtu denní spotřeby při použití palivové sondy v nádrži